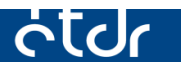

# Betekintés biztosítása "Megosztás" funkció használatával

/akár ÉTDR-ben nem regisztrált felhasználó számára/

Verzió: 2015-01-13

Ez a leírás az ÉTDR-ben folytatott eljárások, ügyfél és nem ügyfél státuszú partner számára biztosítható betekintés megadásának folyamatát taglalja.

Készült a Lechner Nonprofit Kft. által üzemeltetett ÉTDR HelpDesk szolgáltatás keretében.

# **Tartalom**

| 1. Alapo | k                                                                  | 3  |
|----------|--------------------------------------------------------------------|----|
| 1.1.     | Mi a betekintés?                                                   | 3  |
| 1.2.     | Ki adhat betekintést?                                              | 3  |
| 1.3.     | Mikor ad valaki betekintési jogot?                                 | 3  |
| 1.4. H   | ol találhatóak a megosztott eljárások?                             | 4  |
| 1.5.     | Mit lát a felhasználó a betekintési joggal?                        | 4  |
| 1.6. H   | ogyan szerez tudomást valaki arról, hogy betekintési jogot kapott? | 4  |
| 1.6.     | Betekintés fajtái                                                  | 4  |
| 2. Betek | intés biztosításának módjai                                        | 5  |
| 2.1. N   | legosztás partner számára                                          | 9  |
| 2.2. N   | legosztás személy számára                                          | 11 |
| 2.3. N   | legosztás hatóság számára                                          | 14 |
| 3. Belép | és egyedi kóddal                                                   | 15 |

# <u>1. Alapok</u>

# 1.1. Mi a betekintés?

A Ket. 5.§ (4) szerint a közigazgatási hatóság a törvényben meghatározott korlátozásokkal az ügyfeleknek és képviselőiknek, valamint más érdekelteknek biztosítja az iratbetekintési jogot.

Az elektronikus világban nem feltétlenül kell személyesen megjelennünk, hogy beleláthassunk az eljárásokba. Az online alkalmazásokból ismert megosztás funkcióval távoli személyek számára is elérhetővé tehetünk tartalmakat. A betekintés biztosításával ahelyett, hogy papír alapú másolatot állítanánk ki pl. egy iratról, vagy dokumentumról, elektronikus úton tudunk hozzáférést biztosítani a teljes eljáráshoz.

A betekintők jogot kapnak az eljárás egészének megtekintésére, követésére, de azt módosítani nem tudják, cselekményeket a felületről indítani nem tudnak.

Eljárási cselekmény nem osztható meg. Technikailag ugyan a lehetőség jelenleg még biztosított, de a megosztás eredménye nem az elvárásoknak megfelelő (a következő fejlesztések során a cselekmények mellől eltávolításra kerül), tehát NE alkalmazzuk. Azaz nem lehet például csak egy végzést, vagy csak egy tervlapot megosztani mással.

#### 1.2. Ki adhat betekintést?

A kérelem benyújtása előtt a Tárhely "gazdája" a Tárhelyet létrehozó személy (építtető vagy meghatalmazottja). Ő az, aki eldönti, hogy kinek ad lehetőséget a tárhelyen elhelyezett dokumentumok megtekintésére, azaz kinek ad betekintés jogot, melyet aztán bármikor elvehet, illetve ahhoz időkorlátot rendelhet.

A kérelem benyújtása után a Mappa gazdája már a hatóság, azonban a kérelmező (hajdani tárhely létrehozója) számára is megmarad a lehetőség a további betekintés jog adására.

Az eljárás folytatása során a Mappában lévő dokumentumok valamint az eljárás adatainak és a keletkezett dokumentumoknak megtekinthetőségét az ügyintéző biztosíthatja. Ellentétben a kérelmezői oldallal, az ügyintéző betekintési jogot csak az eljárásban érintett ügyfél, valamint az eljárásban részt vevő személyek, szervek, hatóságok számára biztosíthatja. Tudni kell, hogy a betekintési jog keletkezik automatikusan az ügyféli jogállás megállapításával, azt az ügyfélnek - vagy szükség esetén az eljárásban közreműködő másik – hatóságnak, szervezetnek, szervnek, stb. kérelmeznie kell a hatóságtól. (Egy külső szervezetnek, illetve ügyfélnek nem minősülő természetes vagy jogi személy részére történő betekintési engedély adásáról, illetve annak mértékéről, esetleges időbeni korlátjáról a vezetőnek kell döntenie, és azt írásban rögzíteni.)

Betekintést tehát minden ÉTDR-ben regisztrált felhasználó tud biztosítani harmadik személy számára. (Tehát pl. már a kérelmező ügyfél betekintést biztosíthat a szomszédja számára.)

# 1.3. Mikor ad valaki betekintési jogot?

Természetesen mindig egyéni (illetve hatósági oldalon a jogszabályok által megalapozott) döntés, hogy miért kíván betekintést nyújtani egy felhasználó valaki számára. Az alábbiakban néhány olyan példát szedtünk össze, amikor a megosztás funkció hasznos lehet.

Ügyféli oldalon előfordulhat, hogy:

- az ügyfél pl. a jelzálogjogosult bank számára betekintést biztosít, így a bank láthatja az elektronikusan hiteles döntést

- meg kívánja osztani a terveit ismerőseivel, családtagjaival, céges partnereivel, stb.

#### Hatósági oldalon előfordulhat, hogy:

- bírósági eljárás miatt a bíróság számára elérhetővé kívánjuk tenni az eredeti elektronikusan hiteles adatokat  polgármester a településképi véleményezés kapcsán a tervtanácsi zsűri egyes tagjai számára betekintést biztosít, hogy a terveket átnézhessék

- nem elektronikus módon kapcsolatot tartó ügyfél az e-napló alkalmazásba elektronikus terveket szeretne feltölteni, és ezért betekintést kér a hatóságtól

-\_ az ügyfél kérelmezte az eljárás dokumentumainak megtekintését

#### 1.4. Hol találhatóak a megosztott eljárások?

Amennyiben ÉTDR felhasználók vagyunk, azokat az eljárásokat, amiket megosztottunk valakivel, vagy éppen velünk osztották meg, egy listában láthatjuk, kilistázhatjuk az eljárásoknál, ha az "Eljárások szerkesztése képernyőn" a szűrőt a "Megosztott eljárások" opcióra állítjuk be.

Amennyiben nem vagyunk ÉTDR felhasználók, az ÉTDR nyitó oldalán, a betekintőkód megismerése után abelépési lehetőségek közül a harmadik, "Belépés egyedi kóddal" elnevezésű gombra kattintva tudjuk elérni a megosztott eljárást.

#### 1.5. Mit lát a felhasználó a betekintési joggal?

Amennyiben betekintést biztosítunk valakinek, a betekintő mindazt látni fogja, amit a betekintést biztosító is lát. Tehát pl.

- ha egy ügyfél ad betekintést valakinek, a betekintő ugyanazt látja majd, mint az ügyfél.

- ha a hatóság biztosít betekintést valakinek, akkor a betekintő ugyanazt látja, mint a hatóság.

#### 1.6. Hogyan szerez tudomást valaki arról, hogy betekintési jogot kapott?

A betekintő nem értesül automatikusan arról, hogy számára valaki betekintést biztosított. A betekintést biztosítónak minden esetben kapcsolatba kell lépnie a betekintővel, és célszerű tájékoztatni őt a kapott jogosultságról. Egyedi kód esetén számára az egyedi kódot át kell adnia. Ez történhet az ÉTDR keretein belül egy általános levélben, vagy ÉTDR –en kívül: akár telefonon, email-ben, papíron postán, stb.

A betekintő a kód megismerése után az ÉTDR belépő oldalán a harmadik, "Belépés egyedi kóddal" elnevezésű gombra kattintva tud belépni.

#### 1.7. Betekintés fajtái

Betekintési jog adható:

- a) ÉTDR regisztrációval rendelkező személy számára ("Személy megosztások" fülön),
- b) hatóság (szervezet) számára ("Hatóság megosztások" fülön), vagy
- c) ÉTDR-be nem regisztrált természetes vagy jogi személy számára is ("Partner megosztások" fülön).

# 2. Betekintés biztosításának módjai

Az ÉTDR-ben betekintést a "Megosztás" elnevezésű gombbal biztosíthatunk.

A "Megosztás" gombot megtalálhatjuk az eljárások listájánál az "Eljárásműveletek" dobozban.

| ztés   | Nézet Kedvenc                                        | hu/ProcessByOff<br>ek Eszközök                                              | Súgó                       |                              | ETDR - TESZT                                                                                                    | ×                                                        |                                                      |                                          |                                                                                                    |
|--------|------------------------------------------------------|-----------------------------------------------------------------------------|----------------------------|------------------------------|----------------------------------------------------------------------------------------------------|----------------------------------------------------------|------------------------------------------------------|------------------------------------------|----------------------------------------------------------------------------------------------------|
| Ċ      | tele                                                 | 🛉 Főoldal                                                                   | Eljárások 🔋                | Iratok                       |                                                                                                    |                                                          | Hatós Ágnes<br>Hatósági mu                           | nkatárs                                  |                                                                                                    |
| itólap | > Eljárások                                          |                                                                             |                            |                              |                                                                                                    |                                                          |                                                      |                                          | 2014-06-2 10                                                                                              |
|        |                                                      |                                                                             |                            |                              |                                                                                                    |                                                          |                                                      |                                          |                                                                                                    |
| Elja   | rások                                                |                                                                             |                            |                              |                                                                                                    |                                                          |                                                      |                                          |                                                                                                    |
|        | árásműveletek                                        |                                                                             |                            |                              |                                                                                                    | Zűrési funkciók                                          | athan láuð ügyini                                    | tázői eliéréeeim                         |                                                                                                    |
| C      | hozzáadás                                            | 🕞 megnyit                                                                   | ás 💽 megosztás             | 🕅 törlés                     | Gy                                                                                                    | vorsszűrő Helyrajzi szá                                  | Érték                                                | lezoi eljarasaim                         | Szűrés                                                                                                    |
|        | árások listáia                                       |                                                                             | 1                          |                              |                                                                                                    |                                                          |                                                      |                                          |                                                                                                    |
|        |                                                      |                                                                             |                            |                              |                                                                                                    |                                                          |                                                      |                                          |                                                                                                    |
| H      | zzon ide egy oszlor                                  | ot a csoportositá                                                           | ishozi                     |                              |                                                                                                    |                                                          |                                                      |                                          |                                                                                                    |
|        | ÉTDR azon. ⊽                                         | Kérelmező<br>neve                                                           | Település                  | Helyrajzi<br>szám            | Eljárástípus                                                                                                    | Ügyintéző                                                | Állapot                                              | Státuszok                                | Ügyintézési<br>státusz                                                                                    |
| •      | 00238/2014                                           | Vacska Mati                                                                 | Érd                        | 11111                        | Építési engedélyezési eljárás<br>(általános)                                                                                                    | Hatós Ágnes                                              | Ügyintézés                                           | √? & ✓ §                                 |                                                                                                    |
| ÷      | 00198/2014                                           | Vacska Mati                                                                 | Érd                        | nncs                         | Építési engedélyezési eljárás<br>(általános)                                                                                                    | Hatós Ágnes                                              | Döntés                                               | V? & V S                                 |                                                                                                    |
| Đ      | 00150/2014                                           | Vacska Mati                                                                 | Érd                        | 798                          | Építési engedélyezési eljárás<br>(általános)                                                                                                    | Hatós Ágnes                                              | Ügyintézés                                           | V? & V S                                 |                                                                                                    |
| Ð      | 00147/2014                                           | Pöttyös Anna                                                                | Balatonalmádi              | 444                          | Fennmaradási engedélyezési<br>eljárás (általános)                                                                                                    | Hatós Ágnes                                              | Ügyintézés                                           | V? & V S                                 |                                                                                                    |
| Ð      | 00145/2014                                           | Fényes Adolf                                                                | Érd                        | 551                          | Építési engedélyezési eljárás<br>(általános)                                                                                                    | Hatós Ágnes                                              | Ügyintézés                                           | V? & V S                                 |                                                                                                    |
|        | 00405/2013                                           | Vad Virág                                                                   | Balatonalmádi              | 321/2                        | Építési engedélyezési eljárás<br>(általános)                                                                                                    | Hatós Ágnes                                              | Ügyintézés                                           | v? & 🗸 S                                 | Vezetői<br>egyeztetést<br>igényel                                                                         |
| Ð      |                                                      | Határidő                                                                    | Érd                        | 1234                         | Építési engedélyezési eljárás                                                                                                    | Hatós Ágnes                                              | Ügyintézés                                           | v? & v S                                 | Helyszíni<br>ellenőrzést                                                                                  |
| ÷      | 00330/2013                                           | Teszt                                                                       |                            |                              | (altalatios)                                                                                                    |                                                          |                                                      |                                          | igenyei                                                                                                   |
| ÷      | 00330/2013                                           | Teszt<br>Megépít Elek                                                       | Érd                        | 123                          | Módosított építési engedélyezési<br>eljárás (2012)                                                                                                    | Hatós Ágnes                                              | Ügyintézés                                           | VI & V S                                 | Igenyei<br>Helyszíni<br>ellenőrzést<br>igényel                                                            |
| •      | 00330/2013<br>00208/2013<br>00013/2013               | Teszt<br>Megépít Elek<br>Fekete Péter                                       | Érd<br>Diósd               | 123<br>911                   | (arcalanos)<br>Módosított építési engedélyezési<br>eljárás (2012)<br>Építési engedélyezési eljárás<br>(kiemelt)                                                                                                    | Hatós Ágnes<br>Hatós Ágnes                               | Ügyintézés<br>Ügyintézés                             | VI & V S                                 | Helyszíni<br>ellenőrzést<br>igényel                                                                       |
| ÷      | 00330/2013<br>00208/2013<br>00013/2013<br>00010/2013 | Teszt<br>Megépít Elek<br>Fekete Péter<br>Dr. Fehér<br>Hanna                 | Érd<br>Diósd<br>Érd        | 123<br>911<br>42.            | (altalalitos)<br>Módosított építési engedélyezési<br>eljárás (2012)<br>Építési engedélyezési eljárás<br>(kiemelt)<br>Módosított építési engedélyezési<br>eljárás (2012)                                              | Hatós Ágnes<br>Hatós Ágnes<br>Hatós Ágnes                | Ügyintézés<br>Ügyintézés<br>Ügyintézés               | V2 & X S<br>V2 & X S<br>V2 & X S         | Igenyel<br>Helyszíni<br>ellenőrzést<br>igényel<br>Normál                                                  |
| •      | 00330/2013<br>00208/2013<br>00013/2013<br>00010/2013 | Teszt<br>Megépít Elek<br>Fekete Péter<br>Dr. Fehér<br>Hanna<br>Megépít Elek | Érd<br>Diósd<br>Érd<br>Érd | 123<br>911<br>42.<br>1234/56 | (alcialitos)<br>Módosított építési engedélyezési<br>eljárás (2012)<br>Építési engedélyezési eljárás<br>(kiemelt)<br>Módosított építési engedélyezési<br>eljárás (2012)<br>Építési engedélyezési eljárás<br>(kiemelt) | Hatós Ágnes<br>Hatós Ágnes<br>Hatós Ágnes<br>Hatós Ágnes | Ügyintézés<br>Ügyintézés<br>Ügyintézés<br>Ügyintézés | V & V S<br>V & V S<br>V & V S<br>V & V S | Igenyel<br>Helyszíni<br>ellenőrzést<br>igényel<br>Normál<br>Normál<br>Helyszíni<br>ellenőrzést<br>igényel |

A "Megosztás" gombot megtalálhatjuk az adott eljárás karbantartás dobozában.

| C TEDZT TOOIDAI EIJarasok                             | Iratok 📔                                  | Hatós Ágnes<br>Hatósági munkatárs Sügó                            | U<br>Kilépés |
|-------------------------------------------------------|-------------------------------------------|-------------------------------------------------------------------|--------------|
| tólap > Eljárások > Eljárás szerkesztése              |                                           | 20                                                                | 014-05-9     |
| Eljárás szerkesztése                                  |                                           | 00150/2014 - Vacska Mati - Ér                                     | d - 79       |
| Karbantartás                                          | Cselekmények                              |                                                                   |              |
| Megosztás Határidők                                   | Ügyfélértesítés Hiánypótlási felhív       | vás Szakhatósági m. Fetterjesztés II. fokra Általános lev         | él           |
| <b></b>                                               | Közbenső döntés Szemle kitűzése           | e Áttétel Érdemi döntés Feljegyzés                                |              |
|                                                       |                                           |                                                                   |              |
| Eljárás adatai                                        |                                           |                                                                   |              |
| Eljárás általános adatai Tárgyi ingatlanok Érintett i | ngatlanok Érintettek Dokumentumok         | Kapcsolódó eljárások Cselekmények Megjegyzések, indoklások Pénzüg | jyek         |
| ÉTDR azonosító                                        | 00150/2014                                |                                                                   |              |
| Állapot                                               | Ügyintézés                                |                                                                   |              |
| Eljárás típusa                                        | Építési engedélyezési eljárás (általános) |                                                                   |              |
| Építési tevékenység                                   |                                           |                                                                   |              |
| Ügyintézési státusz                                   |                                           |                                                                   |              |
| Eljáró hatóság                                        | Érd Megyei Jogú Város Jegyzője            |                                                                   |              |
| Szignált ügyintéző                                    | Hatós Ágnes                               |                                                                   |              |
| Az eljárás az általános tájékoztatóban megjelenik?    |                                           |                                                                   |              |
| Proskosstás Otalicstika Átazianálás                   |                                           |                                                                   |              |
| Szerkesztes Statisztika Atszigitalas                  |                                           |                                                                   |              |
| Vissza                                                |                                           |                                                                   |              |
| -                                                     |                                           |                                                                   |              |
|                                                       |                                           |                                                                   |              |

Illetve a "Megosztás" gombot megtalálhatjuk az egyes eljárási cselekmények (pl. egy ügyfélértesítés vagy végzés, stb.) karbantartás dobozában is.

Valamint az iratok listájánál és az egyes iratok karbantartás dobozában is.

Azonban felhívjuk a figyelmet, hogy csak egy eljárási cselekmény nem osztható meg. Tehát **NE használjuk**, mert technikailag ugyan a lehetőség biztosított, de a megosztás eredménye nem az elvárásoknak megfelelő. (A jövőbeni fejlesztések során a cselekmények mellől várhatóan eltávolításra kerül.)

| Szerkesztés <u>N</u> ézet Ked <u>v</u> encek Eszk <u>ö</u> zök Súgó                                |                                          |                                                |
|----------------------------------------------------------------------------------------------------|------------------------------------------|------------------------------------------------|
| C Főoldal 🚔 Eljárás                                                                                | sok 📔 Iratok                             | Hatos Agnes<br>Hatósági munkatárs Súgó Kilépés |
| rások > Közbenső döntés                                                                            |                                          | 2014-05-9                                      |
| Közbenső döntés                                                                                    |                                          | 00150/2014 - Vacska Mati - Érd - 79            |
|                                                                                                    |                                          |                                                |
| Navigalas Nagastás                                                                                 | Uáztás jazorára amelása Általánse Javál  |                                                |
| Eljaras                                                                                            | Vegzes jogerore emelese Aitalianos iever |                                                |
| Cselekmény adatai                                                                                  |                                          |                                                |
| Általános Címzettek Irat Dokumentumok                                                              | Pénzügyek                                |                                                |
| Létrehozás ideje                                                                                   | 2014.04.11. 10:39:32                     |                                                |
| Befejezés ideje                                                                                    | 2014.05.09. 13:05:31                     |                                                |
| Eljárási cselekmény állapota                                                                       | Befejezve                                |                                                |
| Küldő hivatal                                                                                      | Érd Megyei Jogú Város Jegyzője           |                                                |
| Szakterület                                                                                        | Építésügy, általános                     |                                                |
| Végzés tipusa                                                                                      | Költségmentességi kérelem elbírálása     |                                                |
| Döntés jellege                                                                                     | Nem meghatározott                        |                                                |
| IL                                                                                                 |                                          |                                                |
|                                                                                                    |                                          |                                                |
| Vissza                                                                                             |                                          |                                                |
| 4                                                                                                  |                                          |                                                |
| Epitesugyi hatósági engedélyezési eljárásokat<br>támogató elektronikus dokumentációs rendszer (v 1 | .1.12.1)                                 | Geoview Wystems                                |
|                                                                                                    |                                          |                                                |
|                                                                                                    |                                          |                                                |

Mindegy, hogy a fentiek közül melyik gombra nyomunk, betekintést a teljes eljárásra, az általunk látott öszszes adatra biztosítani fogjuk.

Eljárási cselekményekre nem ajánlott megosztást adni, mert a rendszer ezt nem támogatja. Amennyiben eljárási cselekményre adunk partner megosztást, a betekintési jogosultsággal rendelkező felhasználó az eljárás dokumentumait nem tudja megtekinteni. Az eljárás más cselekményeit sem jogosult megtekinteni. Elő-fordul, hogy hibaüzenetet kap: "Jogosultsági hiba történt" szöveggel.

Amennyiben személyi megosztással vagy hatóságok számára adunk betekintést egy eljárási cselekményre, az eljárás a betekintési jogosultsággal rendelkező személy számára nem jelenik meg a számára megosztott eljárások között. A megosztást tehát semmilyen módon nem érzékeli a betekintő.

Ezért mindig csak eljárásra adjunk megosztást.

Nyomjunk tehát a Megosztás gombra!

A következő "Megosztások kezelése" képernyőn három fülön csoportosítva látjuk a lehetséges megosztásokat.

|               | IESZT                                          | Eljarasok                  | Iratok Iratok    |                      | Hatósági munkata | árs Súgó Kilépés  |
|---------------|------------------------------------------------|----------------------------|------------------|----------------------|------------------|-------------------|
| ás > Meg      | gosztások kezelése                             |                            |                  |                      |                  | 2014-05-9         |
| legos         | ztások kezelése                                |                            |                  |                      |                  |                   |
| Személy       | y megosztások Hatóság                          | g megosztások Partner mego | sztások          |                      |                  |                   |
| Szem          | nély megosztáso                                | ok                         |                  |                      |                  |                   |
|               |                                                |                            |                  |                      |                  |                   |
| Megosz        | tás személy számára                            |                            |                  |                      |                  |                   |
| <u>« &lt;</u> |                                                |                            |                  |                      |                  |                   |
| Húzzon        | ide egy oszlopot a csoport                     | tosításhoz!                |                  |                      |                  |                   |
| Törlés        | Teljes név                                     | Anyja neve                 | Születési        | település Szület     | ési dátum Beos   | sztás             |
|               |                                                | V                          | Y                | ¥                    |                  | V                 |
|               |                                                |                            | Nincs feltöltött | dat ebben a nézetben |                  |                   |
| <u>« (</u>    | <mark>&gt;  &gt;&gt;</mark> Oldalak: 1 / 0 (Ös | szesen: 0)                 |                  |                      |                  |                   |
| 4.0.10        |                                                |                            |                  |                      |                  |                   |
|               | 5522                                           |                            |                  |                      |                  |                   |
|               |                                                |                            |                  |                      |                  |                   |
|               |                                                |                            |                  |                      |                  |                   |
| 2 100000000   | vi hatósági engedélyeze                        | ési eljárásokat            |                  |                      | 10               | ΠΠ                |
| Építésüg      |                                                | - A ( - 1 (                |                  |                      | 6                | eoview 2 WARNSOFT |

#### 2.1. Megosztás partner számára

Kattintsunk az utolsó, "Partner megosztások" elnevezésű fülre!

Itt az ÉTDR-ben nem regisztrált, így az ÉTDR-ben nem megtalálható partner számára tudunk betekintést biztosítani. Ők regisztráció hiányában a rendszer online felületére csak az egyedi kód alapú azonosítással tudnak belépni.

Előfordulhat, például, hogy

- bírósági eljárás miatt a bíróság számára elérhetővé kívánjuk tenni az eredeti elektronikusan hiteles adatokat

- polgármester a településképi véleményezés kapcsán a tervtanácsi zsűri egyes tagjai számára betekintést biztosít, hogy a terveket átnézhessék

- az ügyfél pl. a jelzálogjogosult bank számára betekintést biztosít, így a bank láthatja az elektronikusan hiteles döntést

- nem elektronikus módon kapcsolatot tartó ügyfél az e-napló alkalmazásba elektronikus terveket szeretne feltölteni, és ezért betekintést kér a hatóságtól

| TESZT                                                               | Főoldal                                                                                 | Eljárások 🗎                      | Iratok                     |                     |                | Hatós Agnes        | ?          | Ċ        |
|---------------------------------------------------------------------|-----------------------------------------------------------------------------------------|----------------------------------|----------------------------|---------------------|----------------|--------------------|------------|----------|
| > Monosztások                                                       | kezelése                                                                                |                                  |                            |                     |                | natosayi munkatars | Súgó k     | Glépés   |
| - megosztasok                                                       |                                                                                         |                                  |                            |                     |                |                    | 2014       | -05-91   |
| egosztások                                                          | kezelése                                                                                |                                  |                            |                     |                |                    |            |          |
| Személy megosztá                                                    | sok Hatóság megosztások                                                                 | Partner megosztásol              | t                          |                     |                |                    |            |          |
| Veneztás partner                                                    | czámára                                                                                 | · · · · ·                        |                            |                     |                |                    |            |          |
|                                                                     | Szamara                                                                                 | 1.000                            |                            |                     |                |                    |            |          |
| Termés ete                                                          | s partner megosz                                                                        | tások                            |                            |                     |                |                    |            |          |
|                                                                     |                                                                                         |                                  |                            |                     |                |                    |            |          |
| <mark>« &lt; &gt; »</mark> Ol                                       |                                                                                         |                                  |                            |                     |                |                    |            |          |
| Húzzon ide egy os                                                   | zlopot a csoportosításhoz!                                                              |                                  |                            |                     |                |                    |            |          |
| Műveletek                                                           | Vezetéknév                                                                              | Keresztnév                       | Cím                        | Email               | Levelezési cím | Kezdeti dátum      | Záró dátum |          |
|                                                                     |                                                                                         | ° °                              | ?                          | ٣                   | 9              |                    | 7          | 8        |
|                                                                     |                                                                                         |                                  | Nincs feltöltött ada       | at ebben a nézetben |                |                    |            |          |
|                                                                     | talak: 1 / 0 (Öcczecen: 0)                                                              |                                  |                            |                     |                |                    |            |          |
|                                                                     |                                                                                         |                                  |                            |                     |                |                    |            |          |
|                                                                     |                                                                                         |                                  |                            |                     |                |                    |            |          |
| Céges partr                                                         | ner megosztások                                                                         |                                  |                            |                     |                |                    |            |          |
| Céges partr                                                         | ner megosztások                                                                         |                                  |                            |                     |                |                    |            |          |
| Céges partr                                                         | talak: 1 / 0 (Összesen: 0)                                                              |                                  |                            |                     |                |                    |            |          |
| C <b>éges partr</b><br>« < > » Ok<br>Húzzon ide egy os              | dalak: 1 / 0 (Összesen: 0)<br>zlopot a csoportosításhoz!                                | logi czomóły                     |                            |                     |                |                    |            |          |
| C <b>éges partr</b><br>« < > » ok<br>Húzzon ide egy os<br>Műveletek | dalak: 1 / 0 (Összesen: 0)<br>zlopot a csoportosításhoz!<br>Jogi személy<br>megnevezése | Jogi személy<br>képviselője      | Cím                        | Email               | Levelezési cím | Kezdeti dátum      | Záró dátum |          |
| Céges partr<br>« < > » ok<br>Húzzon ide egy os<br>Műveletek         | dalak: 1 / 0 (Összesen: 0)<br>zlopot a csoportosításhoz!<br>Jogi személy<br>megnevezése | Jogi személy<br>képviselője      | Cím<br>?                   | Email               | Levelezési cím | Kezdeti dátum      | Záró dátum | Ŷ        |
| Céges parta<br>() ( ) () () ()<br>Húzen ide egy os<br>Műveletek     | dalak: 1 / 0 (Összesen: 0)<br>zlopot a csoportosításhoz!<br>Jogi személy<br>megnevezése | Jogi személy<br>képviselője      | Cím 2 Vincs feltöltött ada | Email 🛛             | Levelezési cím | Kezdeti dátum      | Záró dátum | _<br>?   |
| Céges partr<br>« C > » ok<br>Húzen ide egy os<br>Műveletek          | talak: 1 / 0 (Összesen: 0)<br>zlopot a csoportosításhoz!<br>Jogi személy<br>megnevezése | Jogi személy<br>képviselője<br>7 | 2 Vincs feltöltött ada     | Email 🖓             | Levelezési cím | Kezdeti dátum      | Záró dátum | <b>₽</b> |

Kattintsunk az "Megosztás partner számára" elnevezésű gombra. Az "Érintetteknél "megszokott módszerrel választhatunk, hogy természetes avagy jogi személy számára adjuk a betekintést. Alapértelmezettként a természetes személyt ajánlja fel a rendszer. Ne feledjük el a "Jogi személy-e" pipát bepipálni, ha szükséges.

Az adatok kitöltése és mentése után a partner megjelenik a táblázat megfelelő részén. A "Természetes partner megosztások" táblázatban a természetes személyeket, a "Céges partner megosztások" táblázatban a jogi személyeket jeleníti meg a rendszer.

|                                                                                                    | frőoldal                                                                                                    | Eljárások                                 | Iratok                 |       |             | 1                        | Hatos Agnes<br>Hatósági munkatárs | ?<br>Súgó                             | Gilépés |
|----------------------------------------------------------------------------------------------------|----------------------------------------------------------------------------------------------------|-------------------------------------------|------------------------|-------|-------------|--------------------------|-----------------------------------|---------------------------------------|---------|
| s > Megosztások l                                                                                                    | (ezelése                                                                                                    |                                           |                        |       |             |                          |                                   | 2014                                  | -05-9 1 |
|                                                                                                    |                                                                                                    |                                           |                        |       |             |                          |                                   |                                       |         |
| egosztások                                                                                                    | kezelése                                                                                                    |                                           |                        |       |             |                          |                                   |                                       |         |
| Személy megosztás                                                                                                    | ok Hatóság megosztá:                                                                                                    | sok Partner megoszt                       | tások                  |       |             |                          |                                   |                                       |         |
|                                                                                                    |                                                                                                    |                                           |                        |       |             |                          |                                   |                                       |         |
| Megosztás partner                                                                                                    | számára                                                                                                    |                                           |                        |       |             |                          |                                   |                                       |         |
| Tormáczato                                                                                                    |                                                                                                    | antácole                                  |                        |       |             |                          |                                   |                                       |         |
| i ermeszete.                                                                                                    | s partner megos                                                                                                    | SZTASOK                                   |                        |       |             |                          |                                   |                                       |         |
|                                                                                                    |                                                                                                    |                                           |                        |       |             |                          |                                   |                                       |         |
| <mark>«                                    </mark>                                                                                                    | Oldalak: 1 / 1 (Összeser                                                                                                    | 1: 1)                                     |                        |       |             |                          |                                   |                                       |         |
| Húzzon ide egy osz                                                                                                    | lopot a csoportosításhoz!                                                                                                    |                                           |                        |       |             |                          |                                   |                                       |         |
| Műveletek                                                                                                    | Vezetéknév                                                                                                    | Keresztnév                                | Cím                    | Email |             | Levelezési cím           | Kezdeti dátum                     | Záró dátum                            |         |
|                                                                                                    |                                                                                                    | ٣                                         | ♥                      | ٣     | Ŷ           | 0000                     | ♥                                 | ♥                                     | 8       |
| 🔍 🔒                                                                                                    | Próba                                                                                                    | Robi                                      | 9200                   |       |             | 9200<br>Mosonmagyaróvár, | 2014.05.09.                       | 2014.05.19.                           |         |
|                                                                                                    |                                                                                                    |                                           | Mosonmagyaro           | var,  |             |                          |                                   |                                       |         |
|                                                                                                    | ) Oldalak: 1 / 1 (Összesen                                                                                                    | n: 1)                                     | Mosonmagyaro           | var,  |             |                          |                                   |                                       |         |
|                                                                                                    | ) Oldalak: 1 / 1 (Összeser                                                                                                    | ı: 1)                                     | Mosonmagyaro           | var,  |             |                          |                                   |                                       |         |
| « C I D »<br>Céges partn                                                                                                    | Oldalak: 1 / 1 (Összeser                                                                                                    | n: 1)<br>K                                | Mosonmagyaro           | var,  |             |                          |                                   |                                       |         |
| « Céges partn                                                                                                    | Oldalak: 1 / 1 (Összeser                                                                                                    | r: 1)<br>r                                | Mosonmagyaro           | var,  |             |                          |                                   |                                       |         |
| « () ) »<br>Céges partn<br>« ( ) » Old                                                                                                    | ) Oldalak: 1 / 1 (Összesen<br><b>Ner megosztások</b><br>lalak: 1 / 0 (Összesen: 0)                                                                              | n: 1)<br>K                                | Mosoninagyaro          | var,  |             |                          |                                   |                                       |         |
| « < 1) > »   Céges partn   Céges partn   A construction of the end of the end of the | Oldalak: 1 / 1 (Összesen<br>er megosztások<br>alak: 1 / 0 (Összesen: 0)<br>lopot a csoportosításhoz!                                                            | n: 1)<br>f                                | Prosonnagyar o         | var,  |             |                          |                                   | · · · · · · · · · · · · · · · · · · · |         |
| Céges partn       Céges partn       Céges partn       Céges partn       Céges partn       Műzzon ide egy osz       Műveletek                                                                                                    | Oldalak: 1 / 1 (Összesen<br>er megosztások<br>alak: 1 / 0 (Összesen: 0)<br>lopot a csoportosításhoz!<br>Jogi személy<br>megnevezése                             | 1: 1)<br>k<br>Jogi személy<br>képviselője | Cim                    | Email |             | Levelezési cím           | Kezdeti dátum                     | Záró dátum                            |         |
| Céges partn       Cáges partn       Cáges partn       Cáges partn       Cáges partn       Műveletek                                                                                                    | Oldalak: 1 / 1 (Összesen<br>er megosztások<br>lalak: 1 / 0 (Összesen: 0)<br>lopot a csoportosításhoz!<br>Jogi személy<br>megnevezése                            | n: 1)<br>k<br>Jogi személy<br>képviselője | Cim                    | Email | Ŷ           | Levelezési cím           | Kezdeti dátum                     | Záró dátum                            | Ŷ       |
| Céges partm       Céges partm       Cáges partm       Cáges partm       Cáges partm       Muzzon ide egy osz       Műveletek                                                                                                    | Oldalak: 1 / 1 (Összesen<br>er megosztások<br>alak: 1 / 0 (Összesen: 0)<br>lopot a csoportosításhoz!<br>Jogi személy<br>megnevezése                             | n: 1)<br>k<br>Jogi személy<br>képviselője | Cím                    | Email | Ŷ           | Levelezési cím           | Kezdeti dátum                     | Záró dátum                            | Ŷ       |
| Image: Céges partn       Céges partn       Image: Céges partn       Image: Céges pa                                                                                                    | Oldalak: 1 / 1 (Összesen<br>er megosztások<br>lalak: 1 / 0 (Összesen: 0)<br>lopot a csoportosításhoz!<br>Jogi személy<br>megnevezése                            | n: 1)<br>k<br>Jogi személy<br>képviselője | Cím<br>V<br>Nincs felt | Email | ¶⊽<br>tben  | Levelezési cím           | Kezdeti dátum                     | Záró dátum                            | Ŷ       |
| I     I     I     I       Céges partn       I     I     I       I     I     I                                                                                                    | Oldalak: 1 / 1 (Összesen<br>er megosztások<br>alak: 1 / 0 (Összesen: 0)<br>Jopi a csoportosításhoz!<br>Jogi személy<br>megnevezése<br>alak: 1 / 0 (Összesen: 0) | n: 1)<br>k<br>Jogi személy<br>képviselője | Cim<br>V<br>Nincs feit | Email | tben (1000) | Levelezési cím           | Kezdeti dátum                     | Záró dátum<br>V                       | Ŷ       |

A táblázat soraiban az egyes partnereknél a "Műveletek" oszlopban két kis ikont láthatunk. A piros x a partner törlésére szolgál, a nagyító ikonnal pedig a partner számára generált egyedi kód tekinthető meg.

Kattintsunk a nagyító ikonra!

| Főoldal 🚔 Eljára                                 | isok 📔 Iratok                        | Hatós Ágnes ? U<br>Hatósági munkatárs Súgó Kilépés |
|--------------------------------------------------|--------------------------------------|----------------------------------------------------|
| gosztások kezelése > Partnerkulcsok megtekintése |                                      | 2014-05-9 1                                        |
| Dartner kulczek megtekintése                     |                                      |                                                    |
| Puriner kulcsok meglekintese                     |                                      |                                                    |
| Partner adatok                                   |                                      |                                                    |
| Partner név                                      | Próba Robi                           |                                                    |
| Partner kulcs adatok                             |                                      |                                                    |
| 00150/2014 - Eliárás                             | f0174ba0-f207-4514-a0fb-6977560f9697 |                                                    |
| Kérelem benvúitása - Alfolvarnat                 | f0174ba0-f207-4514-a0fb-6977560f9697 |                                                    |
| Kérelem - Alfolyamat                             | f0174ba0-f207-4514-a0fb-6977560f9697 |                                                    |
| Határozat - Alfolyamat                           | f0174ba0-f207-4514-a0fb-6977560f9697 |                                                    |
| Végzés - Alfolyamat                              | f0174ba0-f207-4514-a0fb-6977560f9697 |                                                    |
| Ügyfélértesítés - Alfolyamat                     | f0174ba0-f207-4514-a0fb-6977560f9697 |                                                    |
| Kérelem benyújtása - Cselekmény                  | f0174ba0-f207-4514-a0fb-6977560f9697 |                                                    |
| Kérelem - Cselekmény                             | f0174ba0-f207-4514-a0fb-6977560f9697 |                                                    |
| Érdemi döntés - Cselekmény                       | f0174ba0-f207-4514-a0fb-6977560f9697 |                                                    |
| Fellebbezési jogról való lemondás - Cselekmény   | f0174ba0-f207-4514-a0fb-6977560f9697 |                                                    |
| Közbenső döntés - Cselekmény                     | f0174ba0-f207-4514-a0fb-6977560f9697 |                                                    |
| Ügyfélértesítés - Cselekmény                     | f0174ba0-f207-4514-a0fb-6977560f9697 |                                                    |
| (D.,                                             |                                      |                                                    |
| Vissza                                           |                                      |                                                    |

Újra hangsúlyozzuk, hogy ilyen módon a betekintést a teljes eljárásra tudunk biztosítani! A táblázatban minden cselekmény után ugyanazt a számsort látjuk. Ez az a számsor, amit az ügyfélnek át kell adnunk, hogy betekinthessen az eljárásba.

A számsort kijelölhetjük az egérrel és a másolás - beillesztés funkcióval más alkalmazásba (email, word, stb) bemásolhatjuk.

Ne feledjük a betekintő számára átadni a kódot!

# 2.2. Megosztás személy számára

Csak azokban az esetekben, amikor egy ÉTDR-be már regisztrált felhasználó számára biztosítunk betekintést.

ÉTDR felhasználó esetén elegendő a felhasználó ÉTDR felhasználói azonosítójának ismerete, s a rendszer megjeleníti a regisztrált személy adatait. A megosztás korlátozás nélkül további személyek számára is biztosítható. A betekintésre jogosult személy a "Megosztott eljárásaim" szűrő alkalmazásával megkeresve az adott eljárást, meg tudja tekinteni a dokumentumokat, és később követni tudja az eljárás menetét.

(Ez például akkor fordulhat elő, ha az ügyfél nem elektronikus kapcsolattartási módról átváltana elektronikus kapcsolattartásra. Ilyen esetben már az eljárás folyamatban van, ezért az eljárás felénél papír alapon, másik felében elektronikusan kapja a döntéseket, stb. Ezért biztosítanunk kell számára, hogy elektronikusan megnézhesse az eljárás azon részét is, amelyben eredetileg papír alapon tartott kapcsolatot.)

Alapértelmezettként az első, "Személy megosztások" elnevezésű fül nyílik meg.

| + Https                          | <b>vs://teszt.etdr.gov.hu</b> /AuthorizeMan          | ager/ManageInspectorRights | 🗅 🕶 🖴 🖒 🧭 ÉTDR - TESZT              | <i>⊜</i> ÉTDR - TESZT    |                                       |
|----------------------------------|------------------------------------------------------|----------------------------|-------------------------------------|--------------------------|---------------------------------------|
| I Szerkesztés <u>I</u>           | <u>N</u> ézet Ked <u>v</u> encek Eszk <u>ö</u> zök S | lúgó                       | 1                                   |                          | 1. 1                                  |
| ंद                               | 🛉 Főoldal 🚔                                          | Eljárások 📔 Iratok         |                                     | Hatós Ágna<br>Hatósági m | ankatárs <b>? U</b> Kilépés           |
| ljárás > Megoszta                | tások kezelése                                       |                            |                                     |                          | 2014-05-9 13                          |
| Megosztás                        | sok kezelése                                         |                            |                                     |                          |                                       |
| Személy meg                      | gosztások Hatóság megosztások                        | k Partner megosztások      |                                     |                          |                                       |
| Személy<br>Megosztás sz<br>« < > | zemély számára<br>Oldalak: 1 / 0 (Összesen: 0)       |                            |                                     |                          |                                       |
| Húzzon ide e                     | egy oszlopot a csoportosításhoz!                     |                            |                                     |                          |                                       |
| Törlés Telj                      | ljes név                                             | Anyja neve                 | Születési település                 | Születési dátum          | Beosztás                              |
|                                  | Ŷ                                                    | Ŷ                          | Ŷ                                   |                          | · · · · · · · · · · · · · · · · · · · |
| Vissza                           | Oldalak: 1 / 0 (Összesen: 0)                         | Nin                        | cs feltöltött adat ebben a nézetben |                          |                                       |
| Énítériimi ha                    | atósági engedélyezési eljárások:                     | at                         |                                     |                          | Reaview Management                    |

Kattintsunk a "Megosztás személy számára" elnevezésű gombra.

| Szerkesztés <u>N</u> ézet Ked <u>v</u> encek Eszk <u>ö</u> zök Súgó                                      |        |                                                |
|----------------------------------------------------------------------------------------------------|--------|------------------------------------------------|
| Föoldal 💾 Eljárások                                                                                      | Iratok | Hatós Ágnes<br>Hatósági munkatárs Súgó Kilépés |
| árás > Megosztások kezelése > Megosztás személy számára                                                  |        | 2014-05-9                                      |
| Megosztás személy számára                                                                                |        |                                                |
| ÉTDR felhasználói azonosító                                                                              |        |                                                |
| Vissza                                                                                                   |        | Mentés Elvet                                   |
|                                                                                                    |        |                                                |
|                                                                                                    |        |                                                |
|                                                                                                    |        |                                                |
|                                                                                                    |        |                                                |
|                                                                                                    |        |                                                |
|                                                                                                    |        |                                                |
|                                                                                                    |        |                                                |
|                                                                                                    |        |                                                |
|                                                                                                    |        |                                                |
|                                                                                                    |        |                                                |
|                                                                                                    |        |                                                |
| Építésügyi hatósági engedélyezési eljárásokat<br>támogató elektronikus dokumentációs rendszer (v 1.1.12. | 1)     | Geoview                                        |

Meg kell adnunk a betekintő felhasználó ÉTDR felhasználó azonosítóját. Valós adatot beírva, a felhasználó adatai automatikusan megjelennek a táblázatban.

(Ezt akár a saját ÉTDR felhasználói azonosítónkat beírva is letesztelhetjük, csak lehetőleg ne mentsük el így az adatokat, hanem az "Elvet" elnevezésű gomb használatával térjünk vissza az előző képernyőre.)

| C Fooldal 🚔 Elja                                  | irások 📔 Iratok      | Hatós Agnes<br>Hatósági munkatárs Súgó Kilépés |
|---------------------------------------------------|----------------------|------------------------------------------------|
| rás > Megosztások kezelése > Megosztás személy sz | ámára                | 2014-05-9                                      |
| Megosztás személy számára                         |                      |                                                |
|                                                   |                      |                                                |
| ÉTDR felhasználói azonosító                       | U-0000076-6d73059c   |                                                |
| Személyes adatok                                  |                      |                                                |
| Név                                               | Vacska Mati          |                                                |
| Születési név                                     | Piripocs             |                                                |
| Anyja neve                                        |                      |                                                |
| Születési ország                                  |                      |                                                |
| Születési település                               |                      |                                                |
| Születési dátum                                   |                      |                                                |
| Lakcim                                            |                      |                                                |
| Ország                                            | Magyarország         |                                                |
| lrányítószám                                      | 1114                 |                                                |
| Település                                         | Budapest XI. kerület |                                                |
| Közterület                                        | Villányi             |                                                |
| Közterület jellege                                | út                   |                                                |
| Házszám                                           | 56.                  |                                                |
| Egyéb cím                                         |                      |                                                |
| Vissza                                            |                      | Mentés Elvet                                   |

A valós adatokat elmentve visszajutunk a "Megosztások kezelése" képernyőre.

A személy megosztást követően a felhasználó az ÉTDR-be belépve a Mappákban a "Megosztott eljárások" opciót választva látni fogja a számára megosztott eljárást.

# 2.3. Megosztás hatóság számára

Kattintsunk a második "Hatósági megosztások" elnevezésű fülre. Itt az eljárásban részt nem vevő, de az ÉTDR-ben megtalálható hatóságok számára tudunk betekintést biztosítani.

| At         |                  | Föoldal             | Eliárások   | A Iratak |                     |                     |   | Hatós / | Ágnes        | 2    | ம            |
|------------|------------------|---------------------|-------------|----------|---------------------|---------------------|---|---------|--------------|------|--------------|
| 6.4        | ESZT             |                     | Lijarasok   |          |                     |                     |   | Hatósá  | gi munkatárs | Súgó | Kilépés      |
| rás > Meg  | josztások kezel  | ese                 |             |          |                     |                     |   |         |              | 2    | 2014-05-9 13 |
| Megos      | ztások kez       | telése              |             |          |                     |                     |   |         |              |      |              |
| Gromóly    | managertágok     | Hotácáa magacotácak | Dartnor mor | ocrtácok |                     |                     |   |         |              |      |              |
| Szemery    | megosztasok      | Hatusay megusztasuk | Partner meg | USZLASUK |                     |                     |   |         |              |      |              |
| Hatós      | ság mego:        | sztások             |             |          |                     |                     |   |         |              |      |              |
|            |                  |                     |             |          |                     |                     |   |         |              |      |              |
| Megoszi    | tás hatóság szár | nára                |             |          |                     |                     |   |         |              |      |              |
| <u>« (</u> | Oldalak:         | 1 / 0 (Összesen: 0) |             |          |                     |                     |   |         |              |      |              |
| Húzzon     | ide egy oszlopot | a csoportosításhoz! |             |          |                     |                     |   |         |              |      |              |
| Törlés     | Hatóság          |                     |             |          |                     | Cím                 |   |         |              |      |              |
|            |                  |                     |             |          |                     | 8                   |   |         |              |      | Ŷ            |
|            |                  |                     |             |          | Nincs feltöltött ad | at ebben a nézetber | 1 |         |              |      |              |
|            |                  |                     |             |          |                     |                     |   |         |              |      |              |
| <u>«</u>   | Oldalak:         | 1 / 0 (Osszesen: 0) |             |          |                     |                     |   |         |              |      |              |
| <b>Vi</b>  | ssza             |                     |             |          |                     |                     |   |         |              |      |              |
| 4          |                  |                     |             |          |                     |                     |   |         |              |      |              |
|            |                  |                     |             |          |                     |                     |   |         |              |      |              |
|            |                  |                     |             |          |                     |                     |   |         |              |      |              |
|            |                  |                     |             |          |                     |                     |   |         |              |      |              |

Kattintsunk a "Megosztás hatóság számára" elnevezésű gombra. Megkeressük és kiválasztjuk a kívánt hatóságot, és elmentjük az adatbevitelt.

A hatósággal való megosztást követően a betekintési jogosultsággal rendelkező hatósági ügyintéző az ÉTDRbe belépve az "Eljárások szerkesztése" felületen a "Nézet" szűrőt a "Megosztott eljárások" értékre kell állítani és látni fogja a számára megosztott eljárást.

# 3, Belépés egyedi kóddal

Az ÉTDR belépési oldalán a legalsó, "Belépés egyedi kóddal" opciót válasszuk.

(Akár mi magunk is kipróbálhatjuk, hogyan működik a kód, mit is fog látni a betekintő partner.)

| Szerkesztés <u>N</u> ézet | Ked <u>v</u> encek Eszk <u>ö</u> zök Súgó                                                                                                    |                                                                                                    |                                                                                                    |                                                                                                    |        |
|---------------------------|----------------------------------------------------------------------------------------------------|----------------------------------------------------------------------------------------------------|----------------------------------------------------------------------------------------------------|----------------------------------------------------------------------------------------------------|--------|
| Épitési<br>támog          | gyi hatósági engedélyezési eljárások:<br>ató elektronikus dokumentációs rend                                                                                 | at<br>szer C                                                                                                    | tdr 🖉                                                                                                    |                                                                                                    |        |
|                           | Üdvözöljük az ÉT                                                                                                    | DR oldalán!                                                                                                    | T                                                                                                    | ájékoztató                                                                                                    |        |
|                           | Az ÉTDR - Épitésüg<br>zési eljárásokat Tán<br>Dokumentációs Rec<br>gatás azon szolgált<br>ügyi hatósági enge<br>lehetővé teszi az el<br>és tervbeadást, vali | yi hatósági engedélye-<br>nogató elektronikus<br>ndszer - az e-közigaz-<br>atása, mely az építés-<br>délyezési eljárásokban<br>ektronikus kérelem-<br>amint az elektronikus |                                                                                                    | igyfelek számára<br>latóságok számára<br>YIIK<br>Italános tájékoztatás<br>Iírek                                                                                                    | 2%     |
|                           | ügykezelést.                                                                                                    | S ÜGYFÉLKAPUVAL                                                                                                    | 21<br>TI<br>A<br>a<br>1<br>2<br>1<br>0<br>0<br>0<br>0<br>0<br>0<br>1<br>1<br>1<br>1<br>7<br>7<br>7<br>7<br>7<br>7<br>7<br>7<br>7 | 014. április 14.<br>isztlet Felhasználók!<br>z ÉTDR rendszer aláíró<br>Ikalmazásával kapcsolatos<br>roblémákra az lábbi elérhetősége<br>alálnak lehetséges megoldást.<br>láíró rendszer okozta hibaüzenetei<br>Ikerülése<br>Ikerülése<br>Itor Üzemeltetés<br>014. április 11.<br>ájékoztatjuk Tisztelt<br>elhasználóinkat, hogy az Építésügyi |        |
|                           | Nemzet Fejesztési Ugynökség                                                                                                    |                                                                                                    | h<br>Ti<br>D                                                                                                    | atósági engedélyezési eljárást<br>ámogató elektronikus<br>lokumentációs Rendszeren (ÉTDR)                                                                                                    | ~      |
|                           | www.ujszechenyterr.gov.hú<br>06 40 638 638<br>A projekt az E<br>Regionális Fe                                                                                | Maty/ARDRSZAG MEGUJUL<br>Európai Unó támogatásával, az Európai<br>ajésztési Alap társfinanszírozásával valósult                                                             |                                                                                                    | MAGYAR<br>PROGRAN                                                                                                    | Y<br>A |
|                           |                                                                                                    |                                                                                                    |                                                                                                    | SZECHENYI TER                                                                                                    | V      |
|                           |                                                                                                    |                                                                                                    |                                                                                                    |                                                                                                    |        |

A megjelenő képernyőn be kell írnunk (vagy másolnunk) a generált egyedi kódot, valamint egy további biztonsági kódot. (Az ún. captcha kód a számítástechnikai túlterheléses támadások ellen védi a rendszert. Ha nem sikerül eltalálnunk a captcha kódot, ne essünk kétségbe a pikonnal kérhetünk új kombinációt.)

| () () https://teszt.etdr.gov.hu/Account/UniqueLogin | 🔎 マ 🔒 🗟 Ĉ 💋 ÉTDR - TESZT 🛛 🗙         | ት <del>በ</del>    |
|-----------------------------------------------------|--------------------------------------|-------------------|
| Szerkesztés Nézet Kedvencek Eszközök Súgó           |                                      |                   |
| Fõoldal                                             |                                      | ?<br>Súgó Kilépés |
| lyitólap > Belépés biztonsági kóddal                |                                      | 2014-05-9 13:     |
|                                                     |                                      |                   |
| Belepes biztonsági koddal                           |                                      |                   |
|                                                     | 10474-0 1007 4544-00 00775000007     |                   |
| Kerjuk, adja meg egyedi biztorisagi kodjati         | 10174ba0-1207-4514-a010-697756019697 |                   |
| 24000                                               |                                      |                   |
| 24832439                                            |                                      |                   |
|                                                     |                                      |                   |
| 24832439 1486 × 🚰 🕞 CADTCHA 🖬                       |                                      |                   |
| Privacy & Terms                                     |                                      |                   |
| P. // /                                             |                                      |                   |
| Belepes                                             |                                      |                   |
|                                                     |                                      |                   |
|                                                     |                                      |                   |
|                                                     |                                      |                   |
|                                                     |                                      |                   |
|                                                     |                                      |                   |
|                                                     |                                      |                   |
|                                                     |                                      |                   |
|                                                     |                                      |                   |
|                                                     |                                      |                   |
|                                                     |                                      |                   |
|                                                     |                                      |                   |
|                                                     |                                      |                   |
| Építésügyi hatósági engedélyezési eljárásokat       |                                      | Geoview Marcon    |

Amennyiben valós betekintő egyedi kódot adtunk meg és a "captcha" kódot is helyesen adtuk meg, az alábbi ismerős képernyőt láthatjuk. Melyik képernyőt? Ha ez a szöveg itt marad, akkor képernyőkép is kell ide.

Váltogathatunk a fülek közt, letölthetjük saját gépre a fájlokat, ellenőrizhetjük az iratok, dokumentumok hitelességét. Pont ez az elektronizáció egyik legnagyobb előnye, hogy – másolatok készítése nélkül – könnyen, akár otthonról hozzáférhetünk hiteles okiratokhoz.